## **Remplacement disque SATA par un disque SSD**

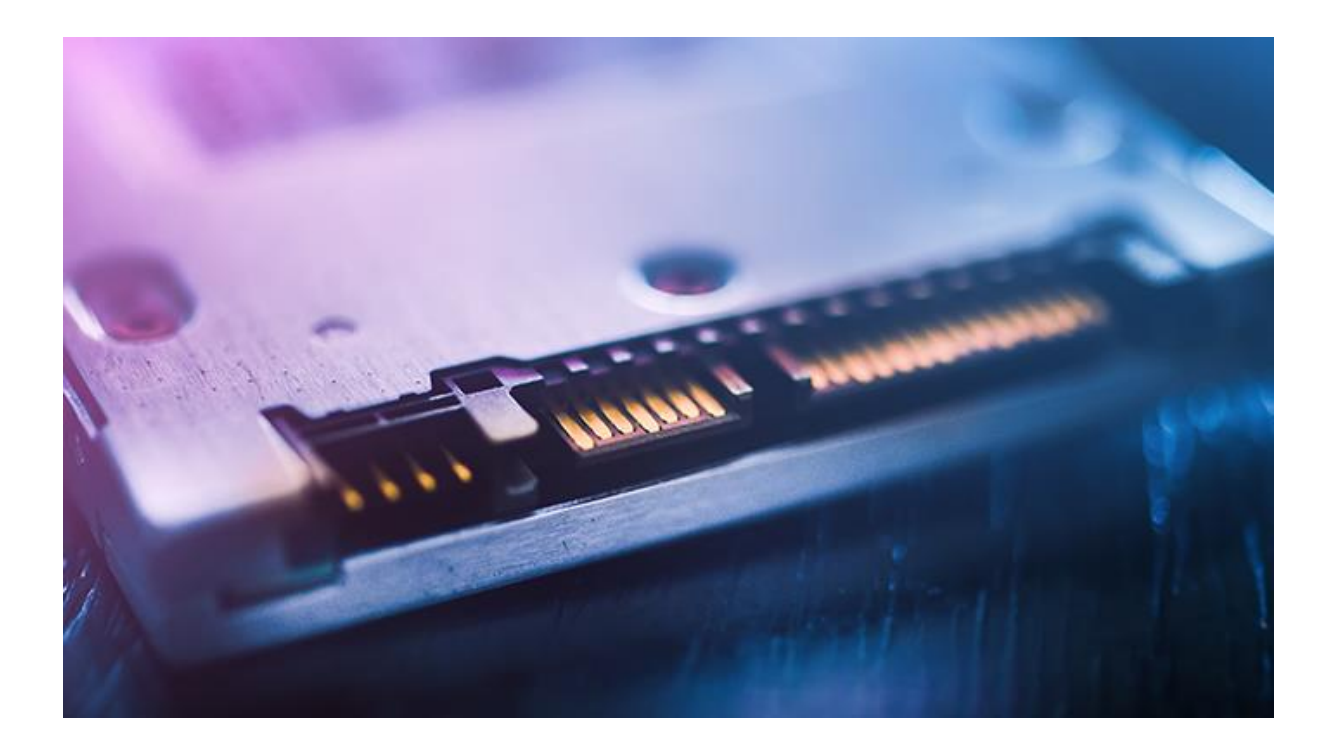

Lorsqu'un ordinateur portable commence à ramer, on aurait pour habitude de la remplacer et même à le jeter, et c'est la toute l'erreur. Car au lieu de le remplacer et de payer une certaine somme, nous avons une solution pour le relancer comme neuf. En effet, il va nous suffire de remplacer le disque d'origine (souvent HDD) en le clonant sur

un disque SSD.

Avant de présenter la procédure de cette activité, Nous allons d'abord voir ce qu'est un disque HDD et un disque SSD.

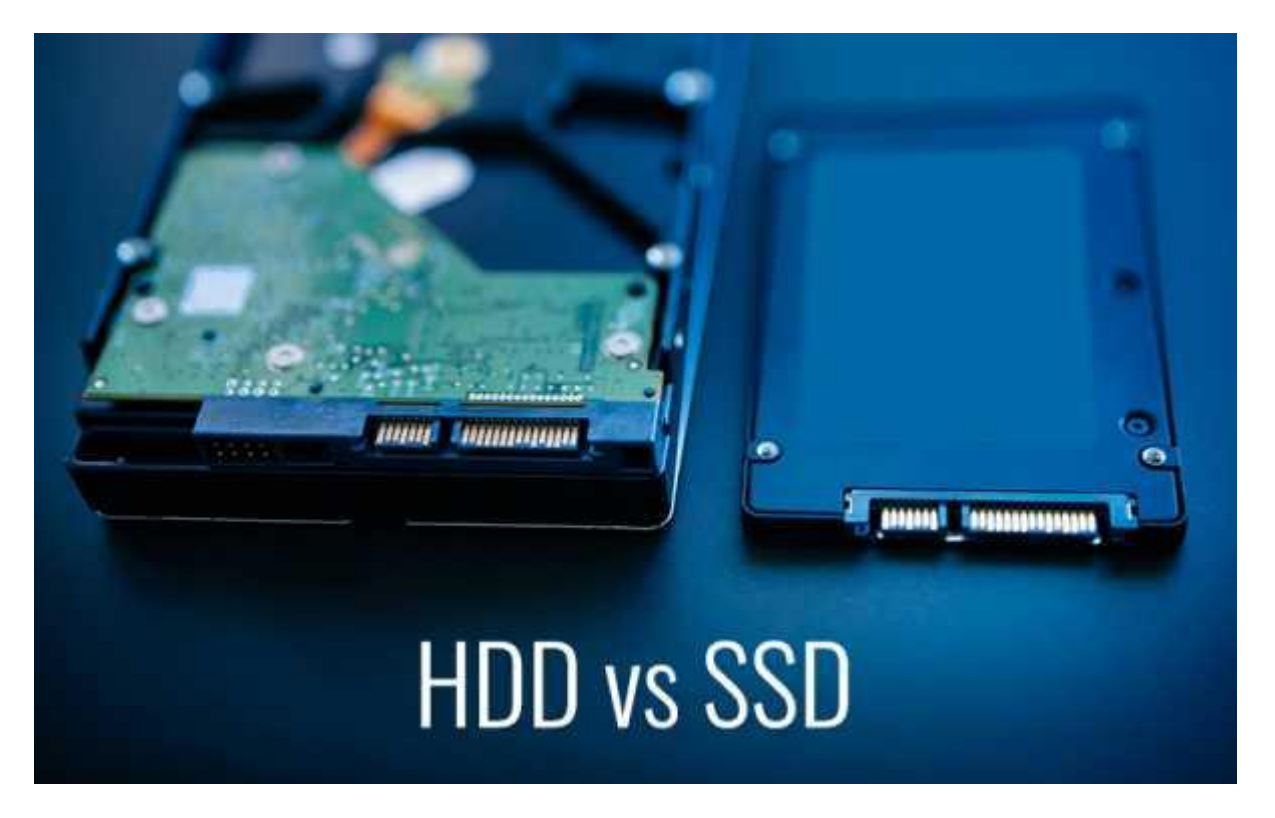

## Qu'est-ce qu'un HDD ?

HDD est une technologie plus ancienne qui a été introduite par IBM il y a près de 60 ans. C'est l'abréviation de Hard Disk Drive (disque dur) et il utilise le magnétisme pour stocker des données. Les HDD ont un plateau tournant qui tourne à grande vitesse tandis qu'une tête de lecture/écriture est placée au-dessus qui lit et écrit les données sur le plateau tournant. La performance d'un HDD dépend de la vitesse de rotation de son plateau. La plage de rotation habituelle des lecteurs de HDD utilisés aujourd'hui est de 5,400 tr/min à 7,200 tr/min. Les plateaux à base de disques durs peuvent atteindre des vitesses de rotation allant jusqu'à 15,000 tr/min.

## Qu'est-ce qu'un SSD ?

Le SSD est un type de dispositif de stockage qui remplit les mêmes fonctions qu'un disque dur, mais qui repose sur une technologie différente. Les SSD sont composés de mémoire flash pour stocker les données à la manière d'une clé USB de manière numérique. Un disque dur comporte des plateaux rotatifs et un bras qui se déplace en travers pour lire chaque portion de données. Les SSD offrent des temps de démarrage et de chargement quasi instantanés, car ils n'ont pas à rechercher mécaniquement des données stockées sur ces plateaux.

| Drive) | Attribut | SSD (Solid State<br>Drive) | HDD (Hard Disk Drive) |
|--------|----------|----------------------------|-----------------------|
|--------|----------|----------------------------|-----------------------|

| Durée de vie de la<br>batterie/puissance           | Il tire en moyenne 2 à 3<br>watts. Augmente la durée<br>de vie de la batterie de<br>30 minutes                   | Il tire en moyenne 6-7 watts.<br>Utilise plus de batterie                                                                                    |
|----------------------------------------------------|----------------------------------------------------------------------------------------------------|----------------------------------------------------------------------------------------------------|
| Coût                                               | À 0,02 \$/GB si vous avez<br>un disque de 1 To, c'est<br>cher                                                    | À 0,03 \$/GB si vous disposez<br>d'un disque de 4 To, il est<br>relativement bon prix                                                        |
| Capacité                                           | Pas plus de 1 To pour les<br>ordinateurs portables,<br>mais au maximum 4 To<br>pour les ordinateurs de<br>bureau | 2 To maximum pour les<br>ordinateurs portables, mais 10<br>To maximum pour les<br>ordinateurs de bureau                                      |
| Temps de démarrage<br>du système<br>d'exploitation | Un temps de démarrage<br>moyen de 10 à 13<br>secondes                                                            | Un temps de démarrage moyen<br>de 30-40 secondes                                                                                             |
| Bruit                                              | Aucun son produit en<br>raison du manque de<br>pièces mobiles                                                    | Les rotations et les clics sont<br>audibles et peuvent être<br>entendus                                                                      |
| Vibration                                          | Aucune vibration produite<br>car il n'y a pas de pièces<br>mobiles                                               | Des vibrations sont produites<br>par le tournoiement des<br>plateaux                                                                         |
| Chaleur produite                                   | L'absence de pièces<br>mobiles et la faible<br>consommation d'énergie<br>sont synonymes de<br>moins de chaleur   | La forte consommation<br>d'énergie et la présence de<br>pièces mobiles impliquent une<br>production de chaleur plus<br>importante que le SSD |
| Taux d'échec                                       | 2,0 millions d'heures                                                                                            | 1,5 million d'heures                                                                                                    |
| Vitesse<br>d'écriture/copie de<br>dossier          | 200 Mb/s à 550 Mb/s<br>maximum                                                                                   | 50 Mb/s à 120 Mb/s maximum                                                                                                    |
| Cryptage                                           | (FDE) Chiffrement complet du disque                                                                              | (FDE) Chiffrement complet du<br>disque                                                                                                    |
| Vitesse d'ouverture<br>des dossiers                | Environ 30% plus rapide<br>que le disque dur.                                                                    | Comparativement plus lent que le SSD.                                                                                                    |
| L'effet du<br>magnétisme                           | À l'abri des effets du magnétisme                                                                                | Les données peuvent être effacées par des aimants                                                                                            |

## Procédure à suivre :

Avant de commencer le clonage, nous allons devoir vérifier la capacité de stockage actuelle du disque d'origine afin de le changer par un disque de taille égale ou supérieure.

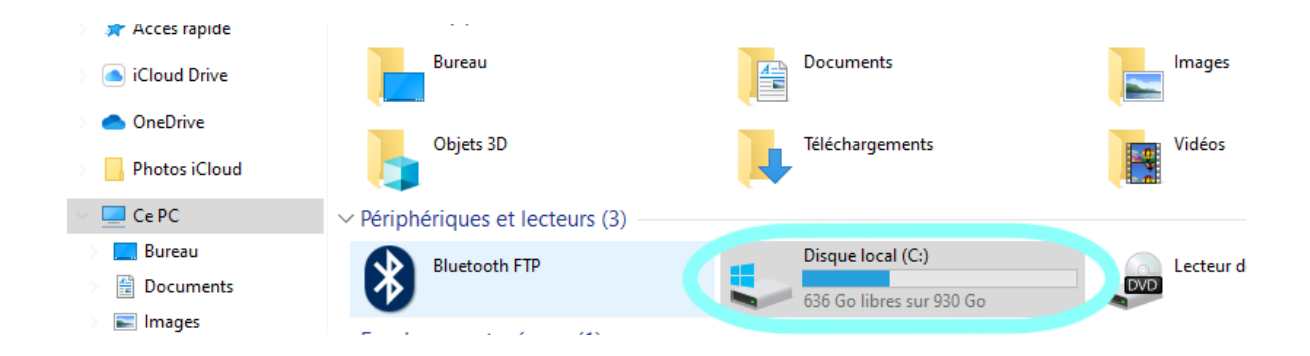

Après cette étape, nous allons nous servir d'une clé de boot avec un outil linux et un adaptateur SATA vers USB.

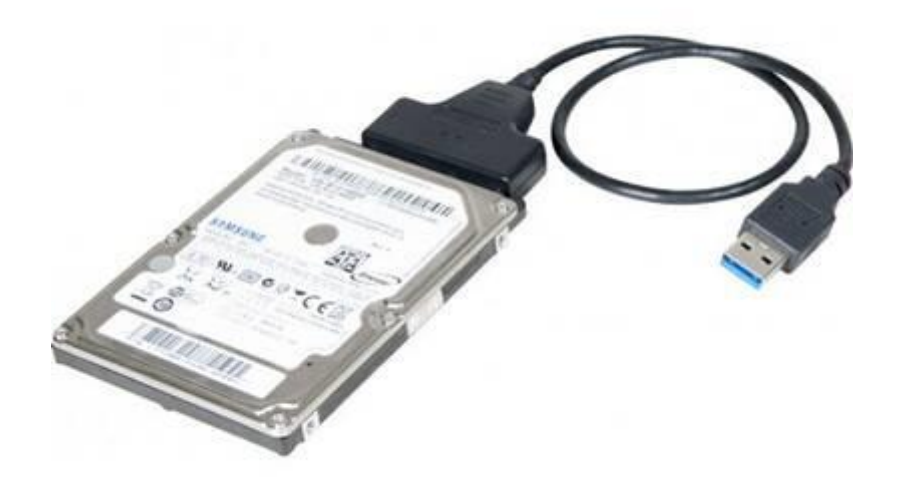

La clé de boot avec l'outil linux nous permettra d'effectuer le clonage de manières simplifier. Une fois tout les éléments réunis, nous allons pouvoir débuter le clonage.

Pour commencer, nous allons booter sur notre clé linux afin d'accéder à l'interface de l'outil. Une fois rendu dessus, nous allons sélectionner le mode « Acronis True image ».

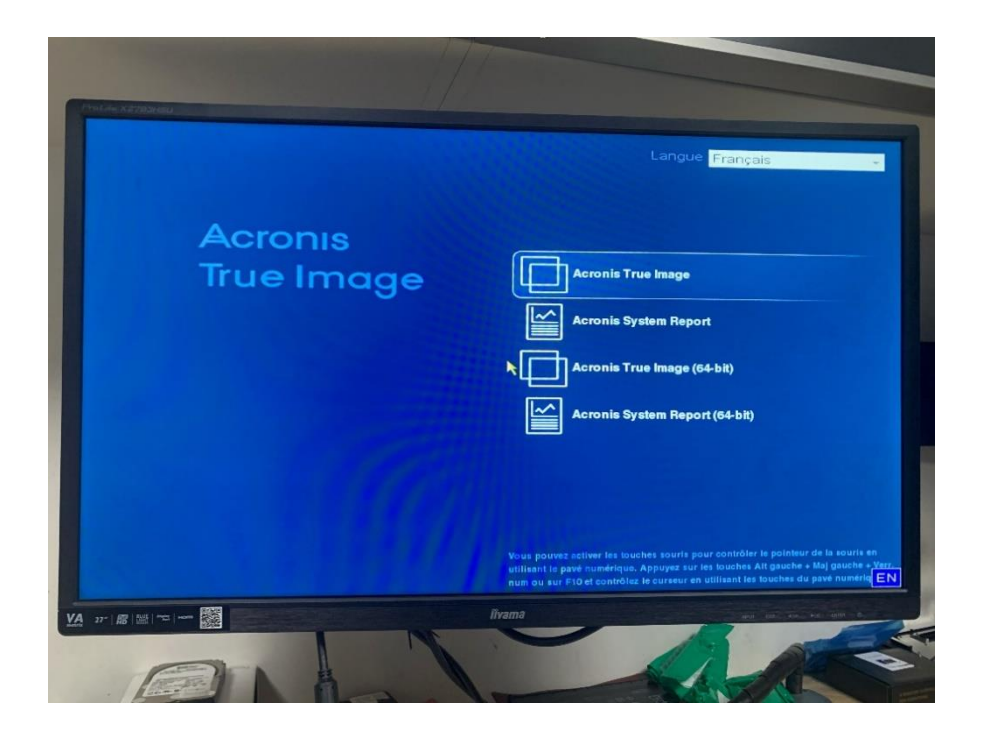

Après avoir sélectionner le mode « Acronis True Image », nous allons choisir dans l'onglet « Outils et utilitaires », puis cliquer sur « Cloner un disque »

| Accueil       Outils de protection         Sauvegarde       Acronis Startup Recovery Manager         Restauration       Severation         Journal       Severation         Outils et utilitaires       Cloner un disque         Copier des partitions d'un disque vers un autre.       Acouer un nouveau disque         Ajouter un nouveau disque       Ajouter un nouveau lecteur de disque dur à votre ordinateur. | CO- 1 Sauvegarde - 📲 Res | auration * 🗱 Outils et utilitaires * 🛛 👋 Rechercher 🖉                                                 |
|----------------------------------------------------------------------------------------------------|--------------------------|----------------------------------------------------------------------------------------------------|
| Sauvegarde         Restauration         Journal         Outlis et utilitaires         Outlis et utilitaires         Cloner un disque<br>Copier des partitions d'un disque vers un autre.         Ajouter un nouveau lotteur de disque dur à votre ordinateur.         Ajouter un nouveau lotteur de disque dur à votre ordinateur.                                                                                    | Accueil                  | Outils de protection                                                                                  |
| Restauration       Gefer Acronis Secure Zone         Journal       Utilitaires         Outils et utilitaires       Cloner un disque<br>Copier des partitions d'un disque vers un autre.         Ajouter un nouveau disque<br>Ajouter un nouveau locteur de disque dur à votre ordinateur.         Acronis DriveCleanser                                                                                               | Sauvegarde               | Acronis Startup Recovery Manager<br>Vous permet de restaurer vos données au moment du démarrage.      |
| Journal     Utilitaires       Outils et utilitaires     Cloner un disque<br>Capier des partitions d'un disque vers un autre.       Ajouter un nouveau disque<br>Ajouter un nouveau locteur de disque dur à votre ordinateur.       Acronis DriveCleanser                                                                                                    | Restauration             | Gérer Acronis Secure Zone<br>Une partition spéciale pour enregistrer les sauvegardes sur votre disque |
| Outils et utilitaires       Cloner un disque<br>Copier des partitions d'un disque vers un autre.         Ajouter un nouveau disque<br>Ajouter un nouveau locteur de disque dur à votre ordinateur.         Acronis DriveCleanser                                                                                                    | Journal                  | Utilitaires                                                                                           |
| Ajouter un nouveau locteur de disque dur à votre ordinateur.                                                                                                    | Outils et utilitaires    | Cloner un disque<br>Copier des partitions d'un disque vers un autre.                                  |
| Acronis DriveCleanser                                                                                                    |                          | Ajouter un nouveau disque<br>Ajouter un nouveau lecteur de disque dur à votre ordinateur.             |
| Supprimer les données du disrue définitivement                                                                                                    |                          | Acronis DriveCleanser<br>Surprimer les données du déceue définitivement                               |
|                                                                                                    |                          |                                                                                                    |

A partir de cette étape, nous allons devoir faire extrêmement attention à la manipulation, car si nous sélectionnons le disque vierge à cloner sur le disque de l'ordinateur, alors nous perdrions toutes les données.

Maintenant, l'assistant de clonage de disque nous demande de choisir entre le mode de

clonage « automatique » ou « manuel », nous allons choisir le mode automatique.

| Etapes requises:       Choisir le mode de clonage         Disque cloie       Outomatique (recommandé)         Terminer       Toutes les partitions du disque dur source seront copiées sur le disque cible en quelques étapes simples et votre nouveau disque dur pourra être amorcé. Vos partitions existantes seront automatiquement redimensionnées pour s'adapter au disque dur cible.         Manuel       Le mode manuel permet un contrôle total du clonage du disque dur. Vous pourrez modifier la taille des partitions cibles, changer leurs paramètres, et bien plus encore.         Manuel       Sulvant > | Assistant de clonage                                                             | araae disque<br>age de disque                                                                                                    |                                                         |
|----------------------------------------------------------------------------------------------------|----------------------------------------------------------------------------------|----------------------------------------------------------------------------------------------------|---------------------------------------------------------|
| Suivant > Annuler                                                                                                    | Etapes requises:<br>Mode de clonage<br>Disque source<br>Disque cible<br>Terminer | <ul> <li>Choisir le mode de clonage</li> <li>Automatique (recommandé)<br/>Toutes les partitions du disque dur source seront copiées sur le disque di<br/>partitions existantes seront automatiquement redimensionnées pour s'ad<br/>disque dur cible.<br/>Manuel<br/>Le mode manuel permet un contrôle total du clonage du disque dur. Vous<br/>modifier la taille des partitions cibles, changer leurs paramètres, et bien plu         </li> </ul> | ole en<br>5. Vos<br>apter au<br>5 pourrez<br>us encore. |
|                                                                                                    | 0                                                                                |                                                                                                    | nuler                                                   |

Ensuite, on va nous demander de sélectionner parmi les disques identifiés lequel sera notre disque source, c'est-à-dire celui que nous voulons cloner. Comme dit précédemment, il faut faire **très** attention lors de la sélection du disque.

| Acronis True Image 201<br>Assistant de clonage da | s disque                                               |                                        |                                                                  |                                       |
|---------------------------------------------------|--------------------------------------------------------|----------------------------------------|------------------------------------------------------------------|---------------------------------------|
| Assistant de clonage                              | e de disque                                            |                                        |                                                                  |                                       |
| Etapes requises:                                  | Sélectionnez le disq                                   | ue dur source                          | e dans la liste ci-dessou                                        | IS.                                   |
| V Mode de clonage                                 | 🔚 Propriétés du di                                     | isque                                  |                                                                  |                                       |
| Disque source<br>Disque cible<br>Terminer         | Lecteur Disque 1 Disque 2 Disque 3                     | Capacité<br>119,2<br>14,44<br>111,8    | Modèle<br>Go JASTER 600-128<br>Go DataTraveler 3.0<br>Go Generic | Interface<br>Serial/ATA<br>USB<br>USB |
|                                                   | 119,2 Go G. G. G. 1<br>Principal // Logic<br>Dynamique | :: (GPT de ba<br>18,6 Go_NTF<br>jue // | se)<br>S<br>Acronis Secure<br>Zone<br><u>S</u> uivant >          | Non alloué // Non pris en<br>charge   |
|                                                   | *                                                      |                                        | .ur                                                              |                                       |

Une fois notre disque source sélectionné, il ne nous reste plus qu'à choisir notre disque cible, donc le disque SSD, sur lequel nous allons cloner le disque source. Enfin il ne nous reste plus qu'à lancer le clonage.

Attention 🕂 L'étape du clonage doit être faite avec l'ordinateur portable mis en charge

pour éviter qu'il n'est plus de batterie lors du clonage où nous risquerions de perdre toutes les données.

| Assistant de clonaige                          | de disque                     |                                              |                                    |  |
|------------------------------------------------|-------------------------------|----------------------------------------------|------------------------------------|--|
| Assistant de clona                             | age de disque                 |                                              |                                    |  |
| Etapes requises:                               | Sélectionnez le di            | sque dur cible dans la liste ci-dessous.     |                                    |  |
| V Mode de clonage                              | 🔓 Propriétés du               | 🖫 Propriétés du disque                       |                                    |  |
| Disque cible                                   | Lecteur                       | Capacité Modèle                              | Interface                          |  |
| Terminer                                       | Disque 1                      | 119,2 Go JASTER 600-128                      | Senal ATA                          |  |
|                                                | Disque 3                      | 111.8 Go Generic                             | USB                                |  |
|                                                |                               |                                              |                                    |  |
|                                                | 111,8 Go E:                   | Non alloué<br>97,35 Go                       |                                    |  |
|                                                | Principal // Log<br>Dynamique | ique // Acronis Secure Sone                  | Non alloué // Non pris e<br>charge |  |
|                                                | Avortissement                 | orsque l'opération sera terminée, les systèm | es d'exploitation ne               |  |
| Etapes<br>optionnelles:<br><u>Quoi exclure</u> | démarreront pas :             | a partir du disque cible dario le procer     |                                    |  |

Une fois notre clonage terminer, nous allons éteindre notre ordinateur pour le démonté et remplacer l'ancien disque par le nouveau.

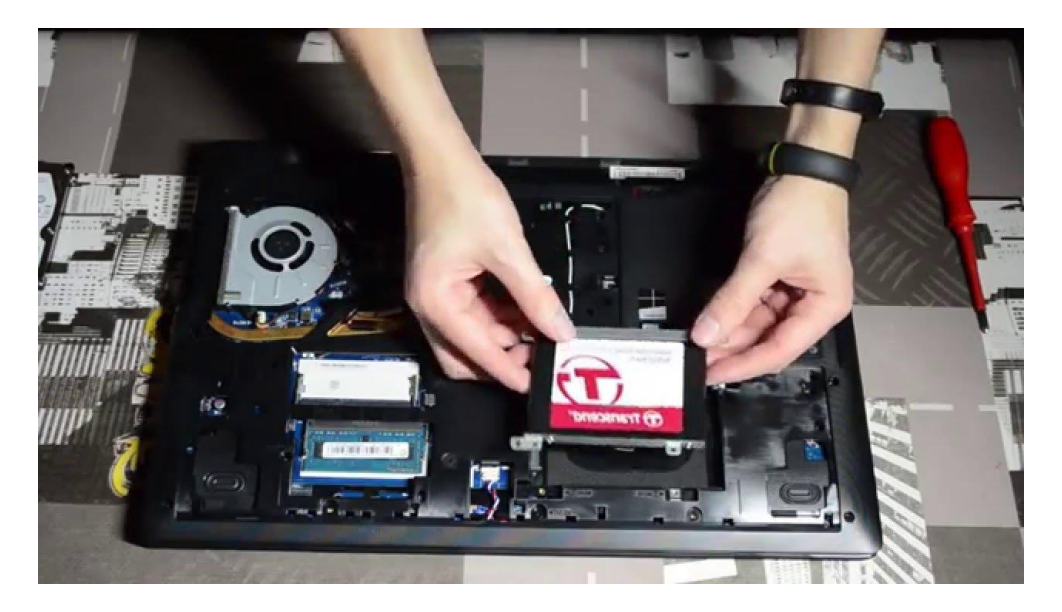

Et voilà, le disque de notre pc a été remplacer par un disque SSD, nous pouvons désormais relancer notre ordinateur comme si il ne c'était rien passé, mise a part que maintenant notre ordinateur est comme neuf.